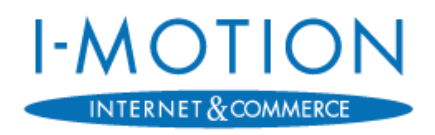

### Kategorie: Handbuch-fuer-Kunden

# Anmeldung im I-Motion-KundenCenter

### **Betrifft: Erstanmeldung**

Klassifizierung:ÖFFENTLICHVersion:1.0Veröffentlicht:13.07.2018Autor:t.weichertIMO#2018071310000367

I-Motion GmbH | Nordring 23 | 90765 Fürth | Tel.: +49 911 936 336 - 0 | Fax: +49 911 936 336 - 10

# Versionsverzeichnis

| Freigegeben durch: | Robert Wölzlein |
|--------------------|-----------------|
| Freigabedatum:     | 13.07.2018      |
| Prüfer:            | Renate Waldmann |
| Prüfdatum:         | 13.07.2018      |
| Datei:             |                 |
|                    |                 |

\daten\Vorlagen...\Erstanmeldung\Handbuch-fuer-Kunden\

IMO\_HB\_Erstanmeldung-Kundencenter\_V-1-0

| Version | Datum      | Кар | Änderung / Begründung               | Autor                     |
|---------|------------|-----|-------------------------------------|---------------------------|
| 0.9     | 06.07.2018 | -   | Initiale Dokumentenerstellung       | t.weichert                |
| 1.0     | 13.07.2018 |     | Dokumentenprüfung und Überarbeitung | t.weichert,<br>r.waldmann |
|         |            |     |                                     |                           |
|         |            |     |                                     |                           |
|         |            |     |                                     |                           |
|         |            |     |                                     |                           |
|         |            |     |                                     |                           |
|         |            |     |                                     |                           |
|         |            |     |                                     |                           |
|         |            |     |                                     |                           |
|         |            |     |                                     |                           |
|         |            |     |                                     |                           |
|         |            |     |                                     |                           |

# Inhaltsverzeichnis

| VERSI  | IONSVERZEICHNIS                       | II   |
|--------|---------------------------------------|------|
| INHAL  | LTSVERZEICHNIS                        | III  |
| EINLE  | ITUNG                                 | 4    |
| SO GEI | HEN SIE VOR                           | 4    |
| 1      | Erstanmeldung                         | 5    |
| 1.     | .1 Anmeldung mit dem Einmal-Passwort  | 7    |
| 1.     | .2 Eigenes Passwort vergeben          | 8    |
| 1.     | .3 Verifizierung der E-Mail-Adresse   | 9    |
| 2      | Neues Passwort anfordern              |      |
| 2.     | .1 Passwort vergessen                 | 12   |
| 2.     | .2 Einmal-Passwort nicht mehr gültig  | 15   |
| 3      | Kundenservice                         | 15   |
| 4      | So vergeben Sie ein sicheres Passwort | 16   |
|        | LDUNGSVERZEICHNIS                     | xvii |

# Einleitung

Durch die steigenden Sicherheitsanforderungen und Bedrohungen im Internet haben wir unser KundenCenter für Sie sicherer gemacht.

Die 2-Faktor-Authentifizierung Ihres Benutzerkontos über ein Einmal-Passwort und eine gültige E-Mail-Adresse soll sicherstellen, dass Unbefugte keinen Zugriff auf Ihre vertraulichen Rechnungs- und Vertragsdaten erlangen.

Die Erstanmeldung bedarf mehrere Schritte, bis Sie Ihren Zugang zum KundenCenter uneingeschränkt nutzen können. Diese Schritte sind nötig, um die sichere Kommunikation und die Echtheit Ihrer Angaben bestätigen zu können.

Dieses Dokument dient als Leitfaden für Kunden zur Erstanmeldung im I-Motion KundenCenter und führt Sie Schritt für Schritt durch die Registrierung und Aktivierung Ihres Benutzerkontos im KundenCenter.

# So gehen Sie vor...<sup>1</sup>

...bei der Registrierung im KundenCenter

### 1 Erstanmeldung

Bitte führen Sie dazu die nachfolgend beschriebenen Schritte durch:

- 1.1 Anmeldung mit dem Einmal-Passwort
- 1.2 Eigenes Passwort vergeben
- 1.3 E-Mail-Adresse verifizieren

...falls Sie ein neues Passwort anfordern müssen

### 2 Neues Passwort anfordern

- 2.1 Passwort vergessen
- 2.2 Einmal-Passwort nicht mehr gültig

...wenn Sie weitere Fragen haben

### 3 Kundenservice

...wenn Sie Tipps benötigen

### 4 So vergeben Sie ein sicheres

<sup>&</sup>lt;sup>1</sup> Diese Schritte finden Sie in den gleichnamigen nachfolgenden Kapiteln

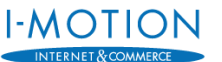

# 1 Erstanmeldung

Für die Erstanmeldung im I-Motion KundenCenter haben Sie einen Brief von uns erhalten auf dem Sie Ihren Benutzernamen sowie das Einmal-Passwort finden.

HINWEIS: Der Benutzername ist systemseitig hinterlegt und kann <u>NICHT</u> geändert werden!

Bitte prüfen Sie das versiegelte Kennwortfeld auf Beschädigungen und ziehen Sie das Siegel nach hinten ab (siehe Anleitung auf der Rückseite des Schreibens) - <u>nicht freirubbeln oder knicken!</u>

| _ |   |    |   |
|---|---|----|---|
|   | ī | +0 |   |
|   |   | LE | I |
|   |   |    |   |

Abschnitt:

| chnitt: | Erstanmeldung                                                                                                    |                                                                                                    | Autor:                        | t.weichert                          | INTERNET & COMMERC |
|---------|----------------------------------------------------------------------------------------------------|----------------------------------------------------------------------------------------------------|-------------------------------|-------------------------------------|--------------------|
|         |                                                                                                    |                                                                                                    |                               |                                     |                    |
|         |                                                                                                    |                                                                                                    | V                             |                                     |                    |
|         |                                                                                                    |                                                                                                    |                               |                                     |                    |
|         | ,                                                                                                    |                                                                                                    |                               |                                     |                    |
|         | I-Motion GmbH, Nordring 23, 90765 Fürth                                                                                                    | 1                                                                                                  |                               |                                     |                    |
|         | Herr Dr. med.                                                                                                    |                                                                                                    |                               |                                     |                    |
|         | Max Mustermann<br>Musterstr: 1                                                                                                    |                                                                                                    | Tel.:                         | 0911 / 936 336 -                    | 0                  |
|         | 12345 Musterstadt                                                                                                    |                                                                                                    | Fax:<br>E-Mail:               | 0911 / 936 336 -<br>info@i-motion   | 10<br>1.de         |
|         |                                                                                                    |                                                                                                    |                               |                                     |                    |
|         |                                                                                                    |                                                                                                    |                               | Fürth, Juni 20<br>Ihre KD-Nr:       | )18                |
| _       | Vertraulich: Wichtige Zugang                                                                                                    | sdaten zum I-Motion I                                                                              | (undenCente                   | er                                  |                    |
|         | Sehr geehrter Herr Dr. med. Mus                                                                                                    | stermann                                                                                           |                               |                                     |                    |
|         | heute erhalten Sie Ihre persönlig                                                                                                    | chen Zugangsdaten für da                                                                           | as I-Motion Ku                | undencenter.                        |                    |
|         | Sie können nun über unsere Hor<br>Uhr Ihre Daten einsehen, Rechn<br>aufnehmen.                                                                                                    | nepage www.i-motion.de<br>ungen abrufen und Konta                                                  | 7 Tage die W<br>kt zu unserer | /oche rund um die<br>Nundenbetreuer | a<br>n             |
|         | <ol> <li>So melden Sie sich an:</li> <li>Besuchen Sie unsere Internet<br/>und klicken Sie oben rechts at</li> <li>Geben Sie dort Ihren Benutze</li> <li>Vergeben Sie anschließend Ih</li> </ol> | seite: www.i-motion.d<br>uf "Erstanmeldung".<br>mamen und das Einmalp<br>r neues persönliches Pass | le<br>asswort* ein.<br>swort. |                                     |                    |
|         | Ihr Benutzername: i123456                                                                                                    |                                                                                                    |                               |                                     |                    |
|         | Sobald eine neue Rechnung verf                                                                                                    | ügbar ist, werden Sie via                                                                          | E-Mail benac                  | hrichtigt.                          |                    |
|         | Falls Sie noch Fragen haben, sin                                                                                                    | d wir gerne unter 0911/9                                                                           | 36 336-0 für                  | Sie da.                             |                    |
|         | Beste Grüße<br>Ihr I-Motion Team                                                                                                    |                                                                                                    |                               |                                     |                    |
|         |                                                                                                    |                                                                                                    |                               |                                     |                    |
|         | Bitte beacht                                                                                                    | en Sie die wichtigen Hinweise auf der R                                                            | lückseltet                    |                                     |                    |
|         | *Einmalpasswort:                                                                                                    |                                                                                                    |                               |                                     |                    |
|         |                                                                                                    |                                                                                                    |                               |                                     |                    |
|         | Pitta picht subba                                                                                                    | In Roschton Sie die Hinu                                                                           | ining out day (               | licksoltal                          |                    |
|         | bitte mont hobe                                                                                                    | ini beachten sie die Hinw                                                                          | eise auf der F                | Cucksente:                          |                    |
|         |                                                                                                    |                                                                                                    |                               |                                     |                    |
|         |                                                                                                    |                                                                                                    |                               |                                     |                    |
|         |                                                                                                    |                                                                                                    |                               |                                     |                    |

Abbildung 1 - Anschreiben Erstanmeldung I-Motion KundenCenter

| Titel:     | Anmeldung im I-Motion-KundenCenter | Version: | 1.0        |                     |
|------------|------------------------------------|----------|------------|---------------------|
| Abschnitt: | Erstanmeldung                      | Autor:   | t.weichert | INTERNET & COMMERCE |

Bitte führen Sie dazu die nachfolgend beschriebenen Schritte durch:

### **1.1 Anmeldung mit dem Einmal-Passwort**

- a) Rufen Sie in Ihrem Browser unsere Homepage auf: <u>https://www.i-motion.de/</u>
- b) Gehen Sie auf "Erstanmeldung" (Abbildung 2).

| Herzlich Willkommen! |                 | stanmeruung nanubuch [ r | -assivoit veigesse |
|----------------------|-----------------|--------------------------|--------------------|
|                      | La Benutzername | Passwort                 | Anmelden           |
|                      | La Benutzername | Passwort                 | Anmeld             |

Abbildung 2 - Erstanmeldung im KundenCenter

- c) Geben Sie Ihren Benutzernamen<sup>2</sup> in das entsprechende Eingabefeld ein. Dieser setzt sich aus einem kleinen i und Ihrer Kundennummer zusammen (z.B. i123456).
- d) Geben Sie Ihr Einmal-Passwort in das entsprechende Eingabefeld ein. Dieses haben Sie per Post von uns erhalten.
- e) Klicken Sie auf "Senden" (Abbildung 3).

| Herzlich Willkommen!                             |   |              | Erstanmelaung Hanabuch | Passwort vergessen |
|--------------------------------------------------|---|--------------|------------------------|--------------------|
|                                                  | 2 | Benutzername | Passwort               | Anmelden           |
|                                                  |   |              |                        |                    |
| seben Sie Ihren <mark>Benutzernamen</mark> ein.  |   |              |                        |                    |
|                                                  |   |              |                        |                    |
|                                                  |   |              |                        |                    |
| Seben Sie das <mark>Einmal-Passwort </mark> ein. |   |              |                        |                    |

Abbildung 3 - Erstanmeldung mit dem Einmal-Passwort

Sollte Ihr Einmal-Passwort abgelaufen sein, können Sie ein neues anfordern (siehe Kap. "Einmal-Passwort nicht mehr gültig").

<sup>&</sup>lt;sup>2</sup> Keine Trenn- oder Sonder- oder Leerzeichen!

| Titel:     | Anmeldung im I-Motion-KundenCenter | Version: | 1.0        | I-MOTIC |
|------------|------------------------------------|----------|------------|---------|
| Abschnitt: | Erstanmeldung                      | Autor:   | t.weichert |         |

### **1.2 Eigenes Passwort vergeben**

 a) Geben Sie ein neues von Ihnen frei wählbares Passwort in das entsprechende Feld ein und wiederholen Sie die Eingabe (Abbildung 4). Dieses gilt künftig für Ihren Login zum KundenCenter. Dort finden Sie Ihre Kontaktdaten, sowie die für Ihre gebuchten Produkte und Services hinterlegten Rechnungen.

| Herzlich Willkomment                                                                                                    | Er           | stanmeldung Handbuch | Passwort vergessen |
|----------------------------------------------------------------------------------------------------|--------------|----------------------|--------------------|
|                                                                                                    | Benutzername | A Passwort           | Anmelden           |
| I-MOTION<br>Erstanmeldung                                                                                                    |              |                      |                    |
| Geben Sie Ihren Benutzernamen ein.                                                                                                    |              |                      |                    |
| 38232067                                                                                                    |              |                      |                    |
| Geben Sie das Einmal-Passwort ein.                                                                                                    |              |                      |                    |
| 995/wg5/00698                                                                                                    |              |                      |                    |
| Geben Sie Ihr neues Passwort ein.                                                                                                    |              |                      |                    |
| •••••                                                                                                    |              |                      |                    |
| Wiederholen Sie Ihr Passwort.                                                                                                    |              |                      |                    |
| •••••                                                                                                    |              |                      |                    |
| Kennwörter müssen mindestens 8-stellig sein, mindestens einen<br>Großbuchstaben, eine Ziffer und ein Sonderzeichen enthalten.<br>Das Passwort darf den Benutzernamen nicht enthalten. |              |                      |                    |

Abbildung 4 - Vergabe Ihres persönlichen Kennworts

#### Das Passwort muss folgenden Vorgaben entsprechen:

- Mindestens 8 Zeichen
- Groß- und Kleinbuchstaben
- Mindestens 1 Zahl
- Mindestens 1 Sonderzeichen (!?/&,.-\_)

Siehe auch Kapitel "So vergeben Sie ein sicheres".

- b) Klicken Sie auf "Passwort ändern" (Abbildung 4).
- c) Nach erfolgreicher Eingabe erscheint eine Meldung mit der Bestätigung (Abbildung 5 Bestätigung Ihres persönlichen Passworts).

V Ihr Passwort wurde erfolgreich gesetzt. Sie können sich jetzt damit anmelden.

Abbildung 5 - Bestätigung Ihres persönlichen Passworts

d) Sie können sich nun im KundenCenter (s. Abbildung 6) anmelden und wenn noch nicht erfolgt, Ihre E-Mail-Adresse verifizieren.

### **1.3 Verifizierung der E-Mail-Adresse**

Um Ihren Registrierungsvorgang abzuschließen benötigen wir eine Bestätigung Ihrer E-Mail-Adresse.

a) Melden Sie sich dazu im KundenCenter an (Abbildung 6). Bitte benutzen Sie als Passwort Ihr persönliches Passwort, das Sie zuvor selbst vergeben haben. Bitte benutzen Sie dazu **NICHT** das Einmal-Passwort.

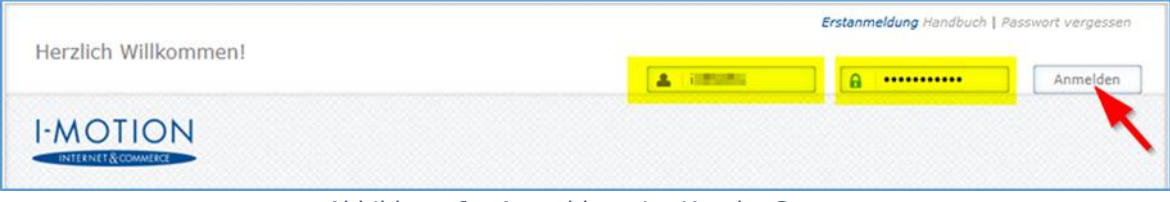

Abbildung 6 - Anmeldung im KundenCenter

b) Geben Sie bitte Ihre E-Mail-Adresse im entsprechenden Feld an (Abbildung 7 -Bestätigung der E-Mail-Adresse).

| Herzlich Willkommen                                                                                                    | Ang                     | emeldet als i | Passwort ändern |
|----------------------------------------------------------------------------------------------------|-------------------------|---------------|-----------------|
|                                                                                                    | Startseite              | Einstellungen | Abmelden        |
| E-Mail bestätigen                                                                                                    |                         |               |                 |
| Ihre E-Mail-Adresse wurde noch nicht bestätigt.<br>Um das Kundencenter uneingeschränkt nutzen zu können, ist daher e<br>Bitte prüfen bzw. aktualisieren Sie die hinterlegte E-Mail-Adresse.<br>Klicken Sie anschließend auf "E-Mail-Adresse bestätigen".<br>Wir senden Ihnen daraufhin eine Nachricht an das hinterlegte Postfach.<br>Um den Vorgang abzuschließen, folgen Sie den Anweisungen in der Nachricht | in Datenabgleich notwen | dig.          |                 |
| Ihre E-Mail-Adresse                                                                                                    |                         |               |                 |
| E-Mail-Adresse bestatigen                                                                                                    |                         |               |                 |
| Haben Sie bereits einen Verifizierungs-Code erhalten, können Sie nach Klick<br>auf diesen Link diesen direkt eingeben.                                                                                                    |                         |               |                 |

Abbildung 7 - Bestätigung der E-Mail-Adresse

#### Hinweis:

*Sollten Sie Ihr Passwort einmal vergessen, können wir Ihnen neue Zugangsdaten <u>ausschließlich</u> <u>an diese E-Mail-Adresse</u> senden.* 

| Titel:     | Anmeldung im I-Motion-KundenCenter | Version: | 1.0        |                   |
|------------|------------------------------------|----------|------------|-------------------|
| Abschnitt: | Erstanmeldung                      | Autor:   | t.weichert | INTERNET & COMMER |

d) Klicken Sie anschließend auf "E-Mail-Adresse bestätigen" (Abbildung 7 - Bestätigung der E-Mail-Adresse).Nach der Bestätigung erscheint folgende Mitteilung:

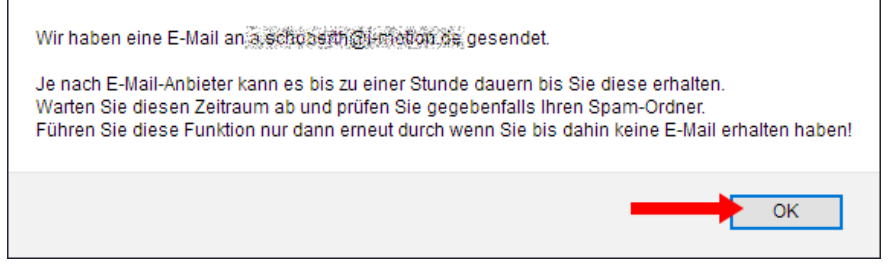

Abbildung 8 - Versandbestätigung Verifizierungsmail

e) Prüfen Sie bitte Ihren E-Mail-Eingang. Dort finden Sie eine E-Mail von uns mit dem Betreff "*Bestätigung Ihrer E-Mail-Adresse für i-motion.de*" (Abbildung 9).

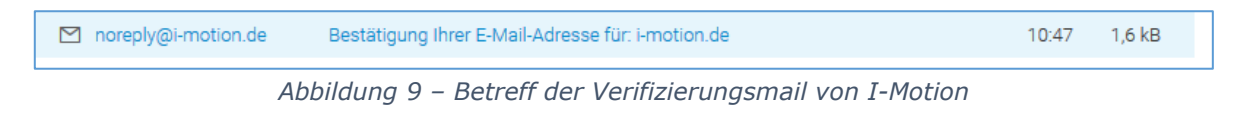

#### Hinweis:

Sollten Sie mehrere Anfragen durchgeführt haben, enthält nur die <u>aktuellste Mail</u> den gültigen Code.

So sieht die E-Mail von I-Motion mit dem Verifizierungscode aus:

| Bestätigung Ihrer E-Mail-Adresse für: i-motion.de                                                                                                    |
|----------------------------------------------------------------------------------------------------|
| <noreply@i-motion.de></noreply@i-motion.de>                                                                                                    |
| Sehr geehrter I-Motion Kunde,                                                                                                    |
| Sie möchten für die Nutzung des I-Motion-Kundencenters die E-Mail-Adresse <b>der Geleration auf der Bestätigen?</b><br>Klicken Sie hierzu bitte auf folgenden Link:            |
| https://i-motion.de/Homepage/VerifyConfirmEmailToken?theApothekeId=1234567                                                                                                    |
| Geben Sie dort folgenden Verifizierungs-Code in das Eingabefeld ein:                                                                                                    |
| 2                                                                                                    |
|                                                                                                    |
|                                                                                                    |
| Wenn Sie diese Nachricht im Zuge Ihrer E-Mail Bestätigung nicht angefordert haben können Sie diese E-Mail ignorieren.                                                          |
| Bitte antworten Sie nicht auf diese E-Mail. Wenn Sie Fragen haben oder weitere Informationen benötigen, dann erreichen Sie uns am besten unter der Adresse support@i-motion.de |
| Beste Grüße<br>Ihr I-Motion Team                                                                                                    |

Abbildung 10 - Verifizierungsmail von I-Motion

- f) Kopieren oder notieren Sie sich bitte den Verifizierungscode aus der E-Mail (siehe Nr.1 in Abbildung 10).
- g) Klicken Sie auf den Link in der E-Mail (siehe Nr.2 in Abbildung 10).
- h) Wenn Sie sich zwischenzeitlich aus dem KundenCenter abgemeldet haben, erscheint folgende Meldung "Bitte melden Sie sich als Benutzer … an, um die hinterlegte

| Titel:     | Anmeldung im I-Motion-KundenCenter | Version: | 1.0        | I-MOTION            |
|------------|------------------------------------|----------|------------|---------------------|
| Abschnitt: | Erstanmeldung                      | Autor:   | t.weichert | INTERNET & COMMERCE |

Rechnungs-E-Mail-Adresse zu verifizieren". Melden Sie sich dann bitte erneut an (Abbildung 11).

|                                            | A (1991)                             | <b>A</b> •••••            | Anmelden                                                                                                    |
|--------------------------------------------|--------------------------------------|---------------------------|----------------------------------------------------------------------------------------------------|
| MOTION                                     |                                      |                           | 1                                                                                                    |
| INTERNET&COMMERCE                          |                                      |                           | <ul> <li>Image: A set of the set of the</li></ul> |
| itte welden Cie siek ale Denutree Vieren i | un die bisterlante Bashaunan F. Mail | A dealars an world alarsa |                                                                                                    |

Abbildung 11 - Anmeldung und Bestätigung des Verifizierungscodes

i) Geben Sie bitte den Verifizierungscode aus Ihrer E-Mail ein und gehen Sie auf "Code prüfen" (Abbildung 12).

| Jorglich Willkomm                               | on January In                           |                                                    | 40.00                         | Ange       | meldet als i  | Passwort ände |
|-------------------------------------------------|-----------------------------------------|----------------------------------------------------|-------------------------------|------------|---------------|---------------|
|                                                 | en,                                     | Contemporation 1 Store                             | area a                        | Startseite | Einstellungen | Abmelden      |
|                                                 | E-Mail bes                              | tätigen                                            |                               |            |               |               |
| ala di bia tha M                                |                                         |                                                    | - 5 11-3                      |            |               |               |
| eben Sie hier Ihren Ve<br>eschickt haben, und t | enfizierungs-Code<br>pestätigen Sie Ihi | e ein, den wir Ihnen pe<br>re Eingabe mit Klick au | ar E-Mail<br>if "Code prüfen" |            |               |               |
|                                                 |                                         |                                                    |                               |            |               |               |
| ngenety.                                        |                                         |                                                    |                               |            |               |               |
| Code prüfen                                     | _                                       |                                                    |                               |            |               |               |
| Code prüfen                                     | zierungs-Code er                        | halten oder ist dieser                             | abgelaufen,                   |            |               |               |

Abbildung 12 - Prüfung des Verifizierungscodes

j) Nach erfolgreicher Prüfung erhalten Sie folgende Meldung:

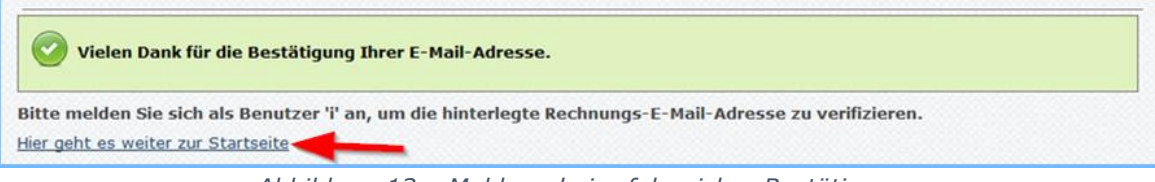

Abbildung 13 – Meldung bei erfolgreicher Bestätigung

Nun können Sie sich im KundenCenter jederzeit anmelden und dort auf alle Funktionen zugreifen. Sie können Informationen abrufen die wir für Sie bereitstellen, Rechnungen einsehen oder Ihre Anfragen prüfen, die Sie über das KundenCenter an uns gerichtet haben.

### 2 Neues Passwort anfordern

Über die Funktion "Passwort vergessen" bieten wir Ihnen die Möglichkeit, ein neues Einmal-Passwort anzufordern.

#### Hinweis:

Bitte beachten Sie, dass wir aus Sicherheitsgründen das Einmal-<u>Passwort ausschließlich an eine</u> <u>verifizierte E-Mail-Adresse</u> versenden können. Sollten Sie noch keine verifizierte E-Mail-Adresse eingerichtet haben (siehe Kapitel "Verifizierung der", Abbildung 7), wenden Sie sich bitte an unseren Kundenservice.

#### 2.1 Passwort vergessen

Sollten Sie einmal Ihr Passwort vergessen, haben Sie die Möglichkeit ein neues Einmal-Passwort an Ihre verifizierte Rechnungs-E-Mail-Adresse zu senden.

- a) Rufen Sie in Ihrem Browser unsere Homepage auf: <u>https://www.i-motion.de/</u>
- b) Gehen Sie auf "Passwort vergessen" (Abbildung 14).

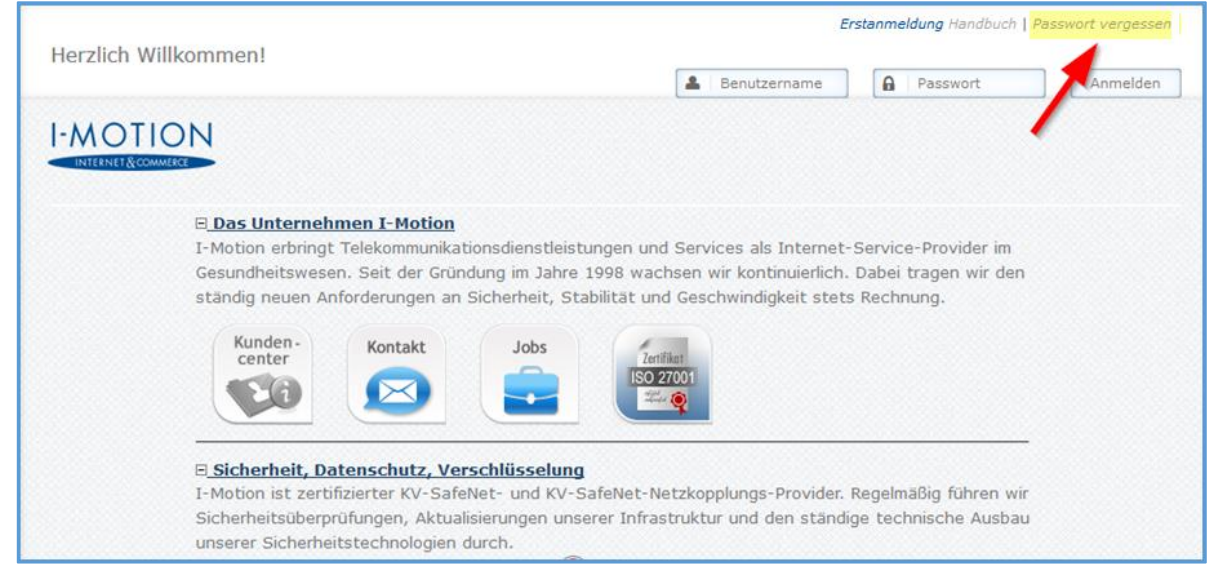

Abbildung 14 - Neues Einmal-Passwort anfordern

c) Geben Sie Ihren Benutzernamen zur Bestätigung ein und klicken Sie auf "Senden" (Abbildung 15).

| Titel:     | Anmeldung im I-Motion-KundenCenter                                | Version:        | 1.0                             | I-MOTION            |
|------------|-------------------------------------------------------------------|-----------------|---------------------------------|---------------------|
| Abschnitt: | Neues Passwort anfordern                                          | Autor:          | t.weichert                      | INTERNET & COMMERCE |
|            |                                                                   | Ei              | stanmeldung Handbuch            | Passwort vergessen  |
|            | Herzlich Willkommen!                                              | La Benutzername | Passwort                        | Anmelden            |
| -          | Passwort zurücksetzen                                             |                 |                                 |                     |
|            | Senden                                                            |                 |                                 |                     |
| 1          | x 🎽 🔪                                                             |                 | <u>Unternehmen</u>   <u>Kor</u> | ntakt   Impressum   |
| C          | 2018 I-Motion GmbH Gesellschaft für Kommunikation und Service Ver | rsion 3.0       |                                 | Top ^               |

Abbildung 15 - Bestätigung des Benutzernamens

d) Sie erhalten eine Versandbestätigung mit folgendem Hinweis:

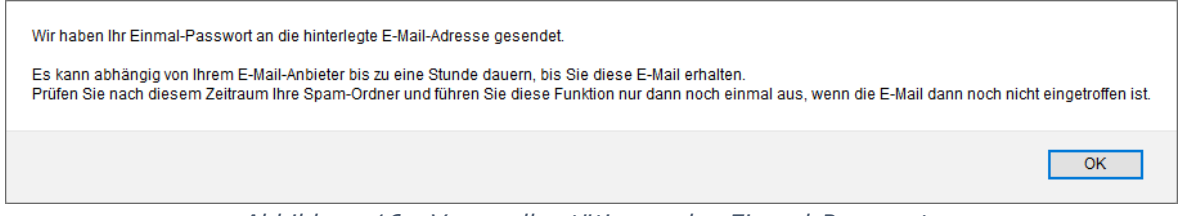

Abbildung 16 - Versandbestätigung des Einmal-Passworts

e) Die Zustellung der E-Mail kann je nach Anbieter bis zu einer Stunde dauern. Bitte warten Sie diesen Zeitraum ab und prüfen Sie bitte Ihren E-Mail-Eingang (auch den Spam-Ordner). Wir haben Ihnen eine E-Mail mit folgendem Betreff zugesandt: "Neues Passwort angefordert für <u>www.i-motion.de</u>".

| Titel:     | Anmeldung im I-Motion-KundenCenter | Version: | 1.0        | I-MOTION |
|------------|------------------------------------|----------|------------|----------|
| Abschnitt: | Neues Passwort anfordern           | Autor:   | t.weichert |          |

f) Bitte klicken Sie auf den Link in der E-Mail (Abbildung 17)

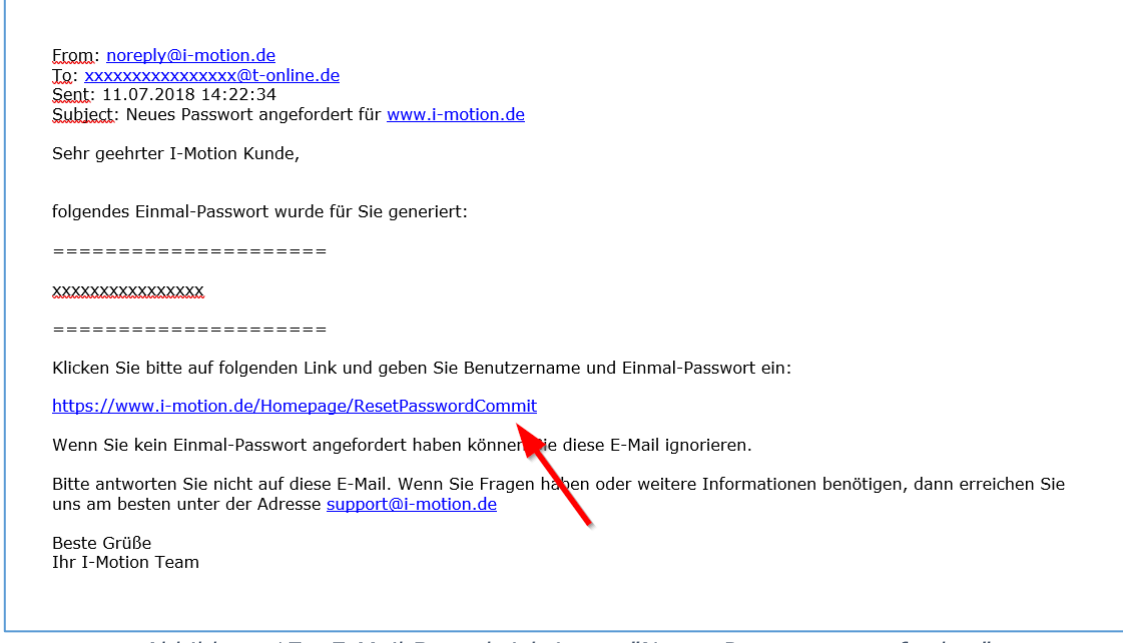

Abbildung 17 - E-Mail Benachrichtigung "Neues Passwort angefordert"

g) Geben Sie Ihren Benutzernamen und das Einmal-Passwort aus der E-Mail in die entsprechenden Felder ein und vergeben Sie ein neues von Ihnen festzulegendes Passwort. Bestätigen Sie Ihre Eingabe (siehe Kap. Eigenes Passwort vergeben).

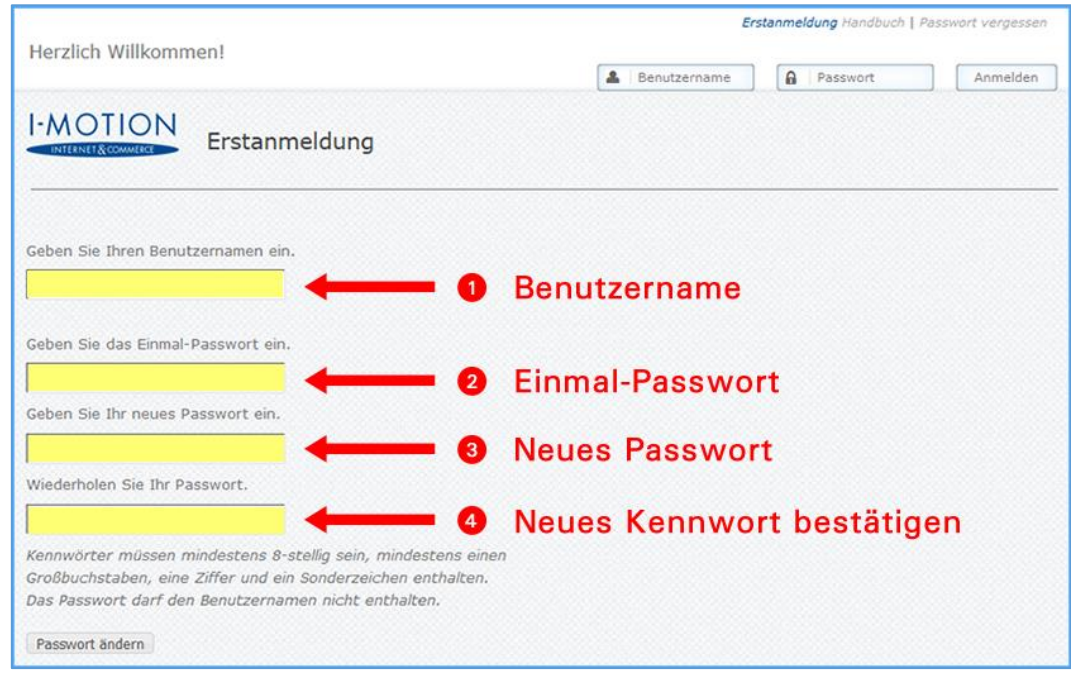

Abbildung 18 - Bestätigung des neuen Kennworts

| Titel:     | Anmeldung im I-Motion-KundenCenter | Version: | 1.0        |  |
|------------|------------------------------------|----------|------------|--|
| Abschnitt: | Kundenservice                      | Autor:   | t.weichert |  |

### 2.2 Einmal-Passwort nicht mehr gültig

Falls Ihr Einmal-Passwort nicht mehr gültig ist (Abbildung 19), können Sie, genauso wie bei einem vergessenen Passwort, über dieselbe "Passwort vergessen"-Funktion Ihr Passwort zurücksetzen und ein neues Einmal-Passwort an Ihre verifizierte Rechnungs-E-Mail-Adresse senden.

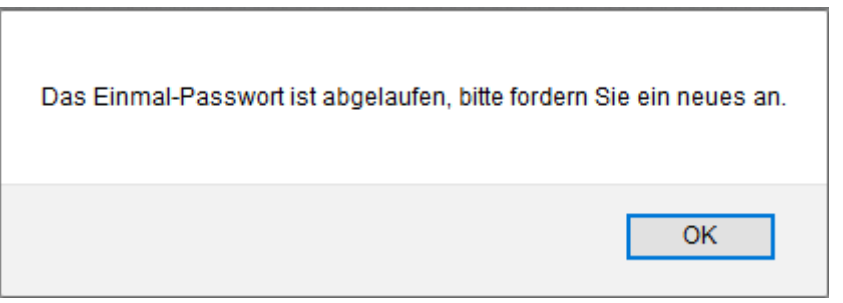

Abbildung 19 - Einmal-Passwort abgelaufen

Bitte beachten Sie auch hier, dass wir hierzu eine verifizierte E-Mail-Adresse benötigen (siehe "Neues Passwort anfordern").

### 3 Kundenservice

Unser Kundenservice steht Ihnen selbstverständlich gerne zur Verfügung. Kontaktieren Sie uns dazu bitte unter <u>support@i-motion.de</u>.

# 4 So vergeben Sie ein sicheres Passwort

### Schritt 1

Überlegen Sie sich einen Satz mittlerer Länge, den Sie sich gut merken können, z.B. weil Sie einen persönlichen Bezug dazu haben.

Ein sicheres Passwort ist in fünf Schritten selbst erstellt.

#### Schritt 2

Schreiben Sie beispielsweise Zahlen als Ziffern.

**<u>1</u>** sicheres Passwort ist in **<u>5</u>** Schritten selbst erstellt.

#### Schritt 3

Ergänzen Sie Sonderzeichen, wenn keine vorhanden sind, z.B. durch Austausch einzelner Buchstaben.

### <u>**1**</u> sicheres Passwort <u></u>*!*st in <u></u>**5** Schritten selbst erstellt.

#### Schritt 4

Nehmen Sie sich bestimmte Zeichen aus Ihrem Satz, beispielsweise die Anfangsbuchstaben, die Sie verwenden möchten. Beziehen Sie Satzzeichen durchaus mit ein.

### <u>1 s</u>icheres <u>P</u>asswort <u>I</u>st <u>i</u>n <u>5</u> <u>S</u>chritten <u>s</u>elbst <u>e</u>rstellt.

#### Schritt 5

Entfernen Sie nun alle überflüssigen Zeichen.

### 1sP!i5Sse.

#### Wichtige Hinweise:

- Bitte verwenden Sie einen eigenen Satz.
- Der hier abgebildete dieser dient lediglich als Beispiel
- Notieren Sie sich das Kennwort und hinterlegen es an einem sicheren Ort
- Geben Sie Zugangsdaten niemals an Dritte weiter!
- Speichern Sie Kennwörter elektronisch nur in dafür vorgesehenen Password-Safes

# Abbildungsverzeichnis

| Abbildung 1 - Anschreiben Erstanmeldung I-Motion KundenCenter       | 6  |
|---------------------------------------------------------------------|----|
| Abbildung 2 - Erstanmeldung im KundenCenter                         | 7  |
| Abbildung 3 - Erstanmeldung mit dem Einmal-Passwort                 | 7  |
| Abbildung 4 - Vergabe Ihres persönlichen Kennworts                  | 8  |
| Abbildung 5 - Bestätigung Ihres persönlichen Passworts              | 8  |
| Abbildung 6 - Anmeldung im KundenCenter                             | 9  |
| Abbildung 7 - Bestätigung der E-Mail-Adresse                        | 9  |
| Abbildung 8 - Versandbestätigung Verifizierungsmail                 | 10 |
| Abbildung 9 – Betreff der Verifizierungsmail von I-Motion           | 10 |
| Abbildung 10 - Verifizierungsmail von I-Motion                      | 10 |
| Abbildung 11 - Anmeldung und Bestätigung des Verifizierungscodes    | 11 |
| Abbildung 12 - Prüfung des Verifizierungscodes                      | 11 |
| Abbildung 13 – Meldung bei erfolgreicher Bestätigung                | 11 |
| Abbildung 14 - Neues Einmal-Passwort anfordern                      | 12 |
| Abbildung 15 - Bestätigung des Benutzernamens                       | 13 |
| Abbildung 16 - Versandbestätigung des Einmal-Passworts              | 13 |
| Abbildung 17 - E-Mail Benachrichtigung "Neues Passwort angefordert" | 14 |
| Abbildung 18 - Bestätigung des neuen Kennworts                      | 14 |
| Abbildung 19 - Einmal-Passwort abgelaufen                           | 15 |